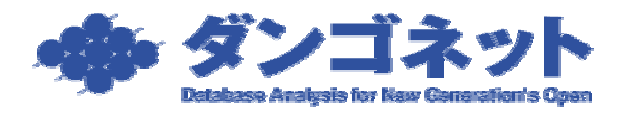

## ファイル (EXCEL 形式) 出力時のデータ調整

EXCEL ワークシートとしてファイル出力された場合、区切り位置を調整してください。 お使いのバージョンによって操作方法が多少異なります。ご了承ください。

出力直後の EXCEL ワークシートを起動すると、次のように全てのデータが列 A に格納されています。

| E Bertmart Land - WHINNET-S. 242                                                                                                    |      |
|----------------------------------------------------------------------------------------------------|------|
| 第1541日 ##12 #702 #33 #50 5-80 F-902 50/19世 4459                                                                                                    |      |
| DEPARTURATION OF TAXABLE METERS AND A DEPARTURATION OF TAXABLE PROPERTY.                                                                                                    | 1.00 |
|                                                                                                    | 100  |
| A A A A A A A A A A A A A A A A A A A                                                                                                    | -    |
| · BURNING CROOMER MACH FALS TOTAL DESCRIPTION                                                                                                    |      |
| CONTRACTOR AND A CONTRACTOR AND A CONTRACT                                                                                                    |      |
| 3-001-01度 ムエアーバンライブ、同時ホルデ、1111度、開約市、一般兼要度、                                                                                                    |      |
| 4 2011、住屋、安吉マンション、佐藤埴子、102、泉村子、一般貴貴信                                                                                                    |      |
| 5 202. 準相所、官所マンション、特徴3年、107、契約中、一般集査者                                                                                                    |      |
| 6、002、塩車省、高川・キング、高価、創化した、予問行、一般施設者、                                                                                                    |      |
| 1、002、住居に山王アーバンサイブに同時未作子に1120に未開約二一般素簡単に                                                                                                    |      |
| ▲ 2002 住留、常務マンペルン、住職職業、1027 規約用「二十級債債幣」                                                                                                    |      |
| ● 000.16度、モンシャーファランゴン「洗料新花」#HLLA:未知的「再開作物」。                                                                                                    |      |
| 10 004 任何、安古7.5%、位誉道平、114、同约平、一般清晰度。                                                                                                    |      |
| 11 004 10 # #-C.12 10210+ 107 50F7+                                                                                                    |      |
| 12.2000年代日本1日日12.2010年代日本11月1日日日日日日日日日日日日日日日日日日日日日日日日日日日日日日日日日                                                                                                    |      |
| 1.2 AAB 任後、常臣(A-24)、任御御子、伊仁、將曰(下)臣(西南)。<br>1.2 ABC 1.2 ABC 1.2 A |      |
| NOT BE AND ANT A BEET AND BEET AND AND A BEET                                                                                                    |      |
| IN CONTRACT PROVIDENT AND AND A STATE OF A STATE OF                                                                                                    |      |
| 12 228 件稿 "我们不会说,"他都想开"四个"和你开了一种情绪地                                                                                                    |      |
| 16:000,16度、モンシャーファランオン、久田銀河、101、福約中、一般度設置、                                                                                                    |      |
| 10 000°事務時、労働72×2×2×1 結果請干、88°、未開約1°一般集新者。                                                                                                    |      |
| 201-2001 住留。12-7 (F7-2004), 为任部院、1021 未到的。一般清晰情。                                                                                                    |      |
| 計10%17後期にシーサイドヤンションで汚染剤用で30%で未常的で、一般清清清か。                                                                                                    |      |
| 22、255、体育にモンシャーファランスと「含計解釋」201、「質問手」「創作業情報」                                                                                                    |      |
| 1月1日1、住屋、レーフィビア・ション、昨日街安、1日、長田市、一般清焼田                                                                                                    |      |
| 29 015 推薦、コーポリアスチャレ、山谷県モ、101、新約平、一般高度重                                                                                                    |      |
| 125 010、住場、コーチあんの、 住屋道下 103、同时中、一世間度度。                                                                                                    |      |
| 28 (元) 住宅 レーフィビスション、戸江市(で、110) 半同村、一町高倉信                                                                                                    |      |
| 14、14%、12%、14、15%、14、15%、1、15%、1、15%、15%、15%、14%、14%、14%、14%、14%、14%、14%、14%、14%、14                                                                                                    |      |
| 100 (201) 作用、コージ、アル・オージ、注册サイン (201) 本田村 - 田田田田                                                                                                    |      |
| 30 mt reg w-ret with parts with -baget                                                                                                    |      |
| 11:005、体験、シーサイドアンタイ、美国部署、1(4)、未熟約、一般情報情                                                                                                    |      |

まず、列Aを選択します。

| Carlossett Extel - BRMB7-9.011                                                                                                    |
|----------------------------------------------------------------------------------------------------|
| (1) 2+(40 編集) あたい 用人は あたい 1-(40 F-20 0)(70% 1420)                                                                                                    |
|                                                                                                    |
| A +1 · 机理管理管理 机理管结构性 加升系的 第三匹式 变变影响 新叶叶发 新叶希腊                                                                                                    |
|                                                                                                    |
| 1 网络管理番号 积累登级推理,物件名称,来主庆名,孟回康州,将和此汉,将和庆期,                                                                                                    |
| 主 (2017) 編集書「高パーキング」「高牌」#ALLA、「新的中?」「一般清後信"。                                                                                                    |
| 3 2011年間、山土アーバンライア、国際水や子、1110年、2011年に一般建築者。                                                                                                    |
| 3. 2011 日間、矢西下メション、西線通子、100、同約1字、一般高級重。                                                                                                    |
| 3 100 単物質 支持マンシン 対象線中 100 予約1年 一般情報度                                                                                                    |
| ■ 100 時間の「行けーランジ」の間「新ALLA」注例は、一部間連接                                                                                                    |
| 2 DOC 11 (山江2-11/17) 10198-01 110 年回日 一般有論語。                                                                                                    |
| A DECEMBER OF A DECEMBER AND A DECEMBER AND A DECEM |
| TO DESCRIPTION OF A DESCRIPTION OF A DES |
| 11 MARCHINE MARCHINE CONTRACT AND A MARCHINE                                                                                                    |
| 12 22 单位的 安药了 2 计算错节 20 本型的 一般常味的                                                                                                    |
| 12 100 10日 「今日子」には、「日田田子」には「日日日」「日日」「日日日」                                                                                                    |
| 14 (24) 11日 「コーボ・アランダーレン」は最多子、1522、制約年二一冊講書店。                                                                                                    |
| 15 007 14度 (古古マンバン) 体験現下 302 1401年 一般美麗語                                                                                                    |
| 16 株式理解「センシャー・ファランオン」を計算定して、非常的「一般素解析」一般素解析」                                                                                                    |
| 11 四次、注意「交流でいたい」、注意地で、「加川」、「同り中、「一般資産油」                                                                                                    |
| 18.000 世際「モンシャー・ファランガン」、英田観光、197、「新印中」、一般演算者」                                                                                                    |
| 19 100 事務者、安吉マノルシー、佐藤道平、NS、未開約二一般總統領                                                                                                    |
| 20.00001111 2-71172242 月田田町 1001 半部町 一般目前後                                                                                                    |
| 21.100 日本 レーフィレアノレタノ、利田市で、100、本川町、一般町市市                                                                                                    |
| 22 時間 福祉、モノンサー パフンスノー 六日前市 22、外日十一一部尚正言                                                                                                    |
| an low real for a second second secon |
| · · · · · · · · · · · · · · · · · · ·                                                                                                    |
|                                                                                                    |
| 27 NOTES ALL ALL AND A DOOR - MARKET                                                                                                    |
| 20 14 12 71.27-12 先日前方 311、2014 11名次约2 前65522                                                                                                    |
| 20 000 20日 コーボ・アメ・ケーレ (日外子 201) 未見村 一般清晰地                                                                                                    |
| 201 201 注意:"注意:"统一户地"、"统正制" 2011-1-2 "经约中"、一招连封定。                                                                                                    |
| 34、「「「「「「」」、「」、「」、「」、「」、「「」、「「」、「」、「」、「」、「                                                                                                    |

次に、ツールバーから「データ」-「区切り位置」を選択します。

| Manager & Canal - MIRNET-9-201                                                                                                    |                                                                  |
|----------------------------------------------------------------------------------------------------|------------------------------------------------------------------|
| STATES STATES AND AND AND AND AND AND AND AND                                                                                                    | 10 C                                                             |
| Herricht fand - 2月11日 - 3.31     D - 405 年30 月日 - 3.51     D - 405 年30 月日 - 3.51     D - 405 年30 月日 - 4.5 年30 1-415 F-30 10-115 - 415     D - 415     D - | 1 + # 2 # 新新田田 # 5<br>[2.美++ · · · · · · · · · · · · · · · · · · |
| 112 2000年8月 安市2112122221、12日2月12027年12月17日1日1日1日1日<br>120 2001年8月 1日1日1日1日1日1日1日1日1日1日1日1日1日1日1日1日1日1日<br>121 2011日日1日1日1日1日1日1日1日1日1日1日1日1日1日1日1日1日1日                                                                                                    |                                                                  |

区切り位置指定ウィザードが表示されますので、「カンマやタブなどの区切り文字によって フィールドごとに区切られたデータ」指定して、[次へ]ボタンを押します。

| 記録9日課指定ウィザード・1 / 3                                                                    | 2 🖹  |
|---------------------------------------------------------------------------------------|------|
| 通知したテージは区域の文字で区域られています。<br>したいしたからかすらた「区域らテージを通知する場合していたかい」                           |      |
| たみデータの作家                                                                              |      |
| ※ 行うやめのためなどがです。とこう、小ホンションはやみとす。特定<br>(3パールによってもかれても)、あとういうなどを見て、というデーを必要              |      |
|                                                                                       |      |
| 産卵したデートロプレビュー                                                                         |      |
| 1回帰留住委員、加重金融機能、1964年月、「東京氏会、「東京西台」、第513日2<br>1961、「東京市」「高川ーキング」「高橋、1943日、「高分中」、一日東京市。 | -1-1 |
| 「日本、行業、山正アーバンライン、消費者や子、「日本、「長い中、一般な<br>」」、「はない、生活マンション」、定時は子、「お、「長い中、一般なほ母」、          | *1   |
| M. I                                                                                  |      |
| Ar206 (201) 3                                                                         | 1710 |

区切り文字は、「カンマ」にチェックを入れ、[次へ]ボタンを押します。

| 1. SAD (A) # 100                                | 804 <b>9</b> -6-                      | 2/3                                            |                               |                               |                                   | 2 🗙 |
|-------------------------------------------------|---------------------------------------|------------------------------------------------|-------------------------------|-------------------------------|-----------------------------------|-----|
| 2/~んとの区の<br>置が表示されま<br>区域7文字<br>「ケジロ」<br>「スペース( | 02年4日生い<br>た。<br>「 セ130ン<br>9 「 その150 | (1881~18~9007)<br>(1881~18~9007)<br>(1975日年 18 | ピュー) 新売7月<br>文平列以応(用          | aemo<br>rw F                  | E                                 | •   |
| 「 連続した区 切                                       | 1,544,1,54                            | 生して用う(8)                                       |                               |                               |                                   |     |
| 9-3071-81-                                      | -                                     |                                                |                               |                               |                                   |     |
| 部屋管理番号<br>001<br>001<br>001                     | 部屋登梯種類<br>駐車構<br>注思<br>注思             | 物件名称<br>商バーキング<br>山王アーバンライ:<br>安吉マンション         | 単主氏名<br>政府<br>7 同野あや子<br>在原雄平 | 第区面和<br>DAULE<br>1119号<br>102 | 與35分式況<br>與357中<br>與357中<br>與357中 |     |
| 1                                               |                                       |                                                |                               |                               |                                   | +   |
|                                                 |                                       | 50024                                          | < 開設(日) [                     | 124.3                         |                                   | 70  |

列のデータ形式は、「G/標準」を選択して、[完了]ボタンを押します。

| 10-28年20<br>[0-783年] を<br>「785大の他」<br>す。 | 利のデータ形式を対<br>調整すると、数字で<br>こ、その他の様式文                            | ↓ #33373.0488<br>日101日 二酸(第<br>電力5時度)、新生 | (刊約テー5年代<br>〒 0.4世界(2)<br>「 大字形(2)<br>「 日付(2) [110 ●]<br>「 新聞(する母              |                                 |                                         |   |  |
|------------------------------------------|----------------------------------------------------------------|------------------------------------------|--------------------------------------------------------------------------------|---------------------------------|-----------------------------------------|---|--|
| 28                                       | tunk?-                                                         |                                          | 表示先亚》                                                                          | 54\$1                           | _                                       | 2 |  |
| テータのプレビュ                                 |                                                                |                                          |                                                                                |                                 |                                         |   |  |
| テータのプレビュ                                 |                                                                | k/@#                                     | k/eta                                                                          | L/EER                           | 1/28                                    | च |  |
| データのプレビュ<br>1/421年<br>001<br>001         | 1-<br>1/2000<br>1/2000<br>1/2000<br>1/2000<br>1/2000<br>1/2000 | い信車<br>物件名称<br>路バーキング<br>山王アーバンライフ       | <ul> <li>レ健康</li> <li>家主氏名</li> <li>高府</li> <li>阿許恐や子</li> <li>休林城平</li> </ul> | 1/提集<br>室区面和o<br>DALL3<br>1119号 | 1/22章<br>英国市民況<br>英国市民況<br>英国市中<br>英国市中 |   |  |

次のように、セルごとに正しくデータが整列します。

| ア・(A/D) 編集2 余元(3) 祥人和 金元(2) ア・(A/D) ダー(A/D) (A/D) (A/D |     |   |
|----------------------------------------------------------------------------------------------------|-----|---|
| D is is is is it is it   |     |   |
| A1         ●         ●         日間管理量号           A         B         D         D         E         P         G         H           1         数単量         D         D         D         E         P         G         H           1         数単量         面はーキン商数         #NULL#         英切中         一般資源信         -         -         -         -         -         -         -         -         -         -         -         -         -         -         -         -         -         -         -         -         -         -         -         -         -         -         -         -         -         -         -         -         -         -         -         -         -         -         -         -         -         -         -         -         -         -         -         -         -         -         -         -         -         -         -         -         -         -         -         -         -         -         -         -         -         -         -         -         -         -         -         -         -         -         - <td< th=""><th>. /</th><th>u</th></td<>                                                                                                    | . / | u |
| A         D         D         D         E         P         G         H           1         部価管理論工業量益時期特件名称         事主氏名         家区通知の         契約形状況         契約形状況         201         201         201         201         201         201         201         201         201         201         201         201         201         201         201         201         201         201         201         201         201         201         201         201         201         201         201         201         201         201         201         201         201         201         201         201         201         201         201         201         201         201         201         201         201         201         201         201         201         201         201                                                                                                    |     | - |
| 1         就愿管理保護服金絲相特件合作         家主氏名         家区風地の         契約代息         契約代息           2         1         批算場         面パーキン袋酸酸         #NULL#         契約中         一般直覺信           3         1         社営         血子アーバ国際あや子11118号         契約中         一般直覺信           4         11         社営         文面マンジ 信藤雄平         100 契約中         一般直覺信           5         2         単板間         2012         一般直覺信            6         2         転貨場         100 契約中         一般直覺信           7         2         社場         面パーキン装飾         #NULL#         未契約         一般直覺信           9         3         社場         支型でンジ 信藤建子         100 契約中         一般直覺信           9         3         社場         支面マンジ 信藤建子         100 契約中         一般直覺信           10         4         社場         支面マンジ 信藤建子         100 契約中         一般直覺信           11         4         番茄酸 デ デ の         二級 第約の         一般前別         11           11         4         西鶴 デ ジ ジ 信藤建子         100 契約中         一般直覺信         11         11         11         11         11         11         11         11         11         11         11                                                                                                    | t   |   |
| 2         1         数単端         面(1-4-2)直接         MULL#         契約中         一般直接信           3         1         住居         山王アーバ回時あやन1119号         契約中         一般直接信           4         11         住居         山王アーバ回時あやन1119号         契約中         一般直接信           5         2         単裕度         2回         一般直接信         10         契約中         一般直接信           5         2         単裕度         安西マンジ 信勝遵子         100         契約中         一般直接信           7         2         住居         山王アーバ 国時あや子         110         未契約         一般直接信           7         2         住居         五アーバ 国時あや子         110         東約約         一般直接信           9         12         住居         五アーバ 国時あや         100         男約中         一般直接信           10         14         モ信         五西マンジ 地勝遵子         100         男約中         一般直接信           11         4         石橋         五西マンジ 地勝遵子         300         同約中         一般直接信           11         4         石橋         五西マンジ 地勝遵子         300         同約中         一般直接信           12         6         七信         五一市・アンジ 地勝遵子         300         同約中         一般直接續接信                                                                                                    | -   |   |
| 3         1         社営         山王アーバ国町あや子11119月         契約中         一般演員信           4         11         住居         双西マンジは藤雄子         102         契約中         一般演員信           5         2         軽原間         2回マンジは藤雄子         102         契約中         一般演員信           5         2         軽厚増         3回いキンジは藤雄子         103         契約中         一般演員信           7         2         社場         山王アーバ国動あや子         1120         未契約         一般演員信           8         10         天石水シジは藤雄子         103         契約中         一般演員信           9         14         ロ王アーバ国動あや子         1120         未契約         一般演員信           9         14         ロ王アーバ国動赤や子         103         契約中         一般演員信           9         14         ロ王アーバ国動赤や子         103         契約中         一般演員信           9         14         ロ王アーバ国動赤や子         103         契約中         一般演員信           11         4         石橋         西ロマンドは藤雄子         305         契約中         一般演員信           12         5         大日編         五田市         101         契約中         一般演員信           13         6         仕居         五回マンド 法御聞         302                                                                                                    |     |   |
| 4         11         12         12         12         12         12         12         12         12         12         12         12         12         12         12         12         12         12         12         12         12         12         12         12         12         12         12         12         12         12         12         12         12         12         12         12         12         12         12         12         12         12         12         12         12         12         12         12         12         12         12         12         12         12         12         12         12         12         12         12         12         12         12         12         12         13         14         16         13         14         14         14         14         14         14         14         14         14         14         14         14         14         14         14         14         14         14         14         14         14         14         14         14         14         14         14         14         14         14         14         14                                                                                                    |     |   |
| 5         2         単板炭 安置マンジ装飾弾 101 契約中         一般食業指           6         2         軽花炭 安置マンジ装飾弾 101 契約中         一般食業指           7         2         社場         山王アーバ(展影や子         1120 未知的         一般食業指           8         2         モビル         (周囲や子         1120 未知的         一般食業指           9         3         住居         五百マンジは勝雄子         103 契約中         一般食業信           9         3         住居         五百マンジは勝雄子         104 契約中         一般食業信           10         4         住場         第百マンジは勝雄子         104 契約中         一般食業信           11         4         石橋         第百マンジは藤雄子         104 契約中         一般食業信           11         4         石橋         第百マンジは藤雄子         305 契約中         一般食業信           12         5         単水市         支置西マンジは藤雄子         305 契約中         一般食業信           13         6         仕場         五百マンジは藤雄子         305 契約中         一般食業食信           14         6         住居         五一市・アコー田和子         102 美術中         一般食業食業信           14         6         住居         五一市・アコー田和子         102 美術的・         一般食業食           15         7         仕場         五日・アンシント         天田都元                                                                                                    |     |   |
| 6         2         転車場         森川・キン森勝         よりします         未開的         一般慎重信           7         2         住屋         山王アー×(国野あや子         1120         未開的         一般慎重信           8         14         五百マンジは藤雄子         103         到的中         一般慎重信           9         14         モンシャト・大田田田子         103         男的中         一般慎重信           10         4         住屋         五百マンジは藤雄子         104         再約的中         一般慎重信           11         4         石橋         第一七点         山田邦子         101         男的中         一般慎重信           12         5         希 報所         安百マンジ は藤雄子         305         月前沙中         一般慎重信           13         6         住屋         五市マング は藤雄子         305         月前沙中         一般慎重信           14         6         住屋         五市マング は藤雄子         305         月前沙中         一般慎重信           15         7         住屋         五百マング は藤雄子         302         月前沙中         一般慎重信           15         7         住屋         五百マング は藤雄子         302         月前沙         一般慎重信           16         16         七屋         五市マング は藤雄子         303         契約中         一般慎重信 <tr< th=""><th></th><th></th></tr<>                                                                                                    |     |   |
| 7         2         社場         山王アーバ(国際あや子         1120         未有的         一般資源信           8         3         住居         支西アンバ(国際あや子         103         契約中         一般資源信           9         3         住居         支西アンバ(国際あや子         103         契約中         一般資源信           9         3         住居         支方可アンバ 住藤建子         104         更約中         一般資源信           10         4         住居         支西マンジ 生藤建子         104         契約中         一般資源信           11         4         石橋         第一ビル         山田邦子         101         契約中         一般資源信           12         5         季報所         支面マンバ 住藤遵子         305         契約中         一般資源信           13         6         住居         支面マンバ 住藤遵子         305         契約中         一般資源信           14         6         住居         支面マンバ 住藤遵子         305         契約中         一般資源信           14         6         住居         支面マンバ 住藤遵子         305         契約中         一般資源資信           15         7         任居         支面マンバ 住藤遵子         305         契約中         一般資源資信           16         住居         支面マンバ 生藤遵律         305         契約中         一般資源資信 <th></th> <th></th>                                                                                                    |     |   |
|                                                                                                    |     |   |
| 3         3         1.0         3         1.0         2.0         1.0         2.0         1.0         2.0         2.0         2.0         2.0         2.0         2.0         2.0         2.0         2.0         2.0         2.0         2.0         2.0         2.0         2.0         2.0         2.0         2.0         2.0         2.0         2.0         2.0         2.0         2.0         2.0         2.0         2.0         2.0         2.0         2.0         2.0         2.0         2.0         2.0         2.0         2.0         2.0         2.0         2.0         2.0         2.0         2.0         2.0         2.0         2.0         2.0         2.0         2.0         2.0         2.0         2.0         2.0         2.0         2.0         2.0         2.0         2.0         2.0         2.0         2.0         2.0         2.0         2.0         2.0         2.0         2.0         2.0         2.0         2.0         2.0         2.0         2.0         2.0         2.0         2.0         2.0         2.0         2.0         2.0         2.0         2.0         2.0         2.0         2.0         2.0 <th2.0< th=""> <th2.0< th=""> <th2.0< th=""></th2.0<></th2.0<></th2.0<>                                                                                                    |     |   |
| 10         4         住場         宜買マン2         注腸描早         1(4         約約中         一般資源信           11         4         任場         宜買マン2         注腸描早         100         契約中         一般資源信           12         5         単 校局         安置マン2         注腸描早         204         未契約中         一般資源信           12         5         単 校局         安置マン2         注腸描早         204         未契約中         一般資源信           13         6         住場         宣置マン2         注腸描早         300         契約中         一般資源信           14         6         住場         宣言マン2         注腸描早         300         契約中         一般資源信           15         7         社場         宣言マン2         注腸描早         302         契約中         一般資源資信           16         14         6         住場         コーボ・ア当山田邦子         102         未開的         一般資源資信           17         6         住場         安置管マン2         注腸環早         300         契約中         一般資源資信           19         6         住場         安置管マン2         注傷環早         300         契約中         一般資源資信           19         6         恒         安置での         支の         101         教約中 </th <th></th> <th></th>                                                                                                    |     |   |
| 11         4 G機         第一ビル         山田邦子         101         契約中         一般賞識得           12         5 準務所         安西マングは課題平         204 未契約         一般賞識得           12         6 位集         安西マングは課題平         305 目的中         一般賞識得           14         6 位集         コーポ・ア当山田邦子         102 契約中         一般賞識得           15         7 任長         文西マングは課題平         300 契約中         一般賞識得           16         7 住長         文西マングは課題平         300 契約中         一般賞識得           17         0 住屋         安西マングは課題平         300 契約中         一般賞識慣           18         8 住屋         モンジャト・矢田御売         102 未契約         一般賞識慣           19         享務府         安西マングは課題平         305 未契約         一般賞識慣           19         9 連務府         安西マング 住課題平         305 未契約         一般賞識慣           20         9 住屋         シーグ ビ ド 矢田都完         102 未契約         一般賞識慣                                                                                                    |     |   |
| 12         5 単化所         2 回 2 2 2 2 2 2 2 2 2 2 2 2 2 2 2 2 2 2                                                                                                    |     |   |
| 12         6         世紀         安西マン人他課題中         300         約0中         一般賞提信           14         6         住居         コーボ・ア当山田邦子         102         契約中         一般賞提信           15         7         住居         安西マンノ他課題中         902         契約中         一般賞提信           15         7         住居         安西マンノ他課題中         902         手約的中         一般賞提信           17         8         住居         安西マンノ他課題中         303         契約中         一般賞提信           17         8         住居         安西マンノ他課題中         303         契約中         一般賞提信           19         6         住居         安西マンノ他課題中         303         契約中         一般賞提信           19         9         在居         モンシャトー矢田御咲         107         教師中         一般賞提信           19         9         在居         安西マンノ地課題中         305         未契約・         一般賞提信           10         9         在居         シワーワイド         20         第<依信         シーワイド         会員                                                                                                    |     |   |
| 14         6         住居         コーボ・ア当山田邦子         102         契約中         一般資源信           15         7         住居         宜香マンク技術理平         902         契約中         一般資源信           15         7         住居         宜香マンク技術理平         902         契約中         一般資源信           16         7         住居         五百マンク技術理平         300         契約中         一般資源信           17         8         住居         モンシャト・矢田都市         102         未開約         一般資源信           18         谷住居         モンシャト・矢田都市         101         契約中         一般資源信           18         谷住居         モンシャト・大田都市         101         契約中         一般資源貸信           19         享福市         支香マンク技術理学         305         未開約         一般資源貸信           19         享福市         支香マンク技術理学         305         未開約         一般資源貸信           20         9         住居         シーワイド「矢田都沢         102         未契約         一般資源貨賃信                                                                                                    |     |   |
| 15         7 住場         文面マンジ 後藤福子         302 契約中         一般賞貸借           16         7 住場         モンジャトー矢田都司         102 未開約         一般賞貸借           17         8 住場         天面マンジ 住藤雄子         300 契約中         一般賞貸借           18         8 住場         モンジャトー矢田御河         101 契約中         一般賞貸借           19         9 単務暦         支面マンジ 住藤雄子         305 未開約 一般賞貸借           20         9 住場         シーウィド「矢田都河         102 未契約         一般賞貸借                                                                                                    |     |   |
| 16         7         14         200 ml         200 ml                                                                                                    |     |   |
| 17         0         住居         支西マンシは藤塘子         300         契約中         一般資源信           10         6         住居         モンシャト・矢田室湾         10         契約中         一般資源信           15         9         専務局         安西マンジは藤峰子         306         未契約         一般資源信           20         9         住居         シーワイド「矢田都渓         102         未契約         一般資源信                                                                                                    |     |   |
| 1日         8 世紀         モンシャト・矢田御史         10 数的中         - 絶質設備           15         9 専務局         支西マンジ 後藤建千         306 未開的         一般質貨借           20         9 住居         シーワ イド「矢田御児         102 未開的         一般質貨借                                                                                                    |     |   |
| 1支         9 専務府         支西マンジ 住藤建午         306 未契約         一般賃貸借           20         9 住屋         シーワイド「矢田都渓         102 未契約         一般賃貸借                                                                                                    |     |   |
| 20 9 住居 シーワイド1矢田都完 102 未契約 一般質量信                                                                                                    |     |   |
| 10 Martin 12 7, 11 (COMPRESS) (STRUCTORY 10) PS (8) 18                                                                                                    |     |   |
| 21 10 住屋 リーサイデ1矢田御宇 303 未開約 一般賃貸借                                                                                                    |     |   |
| 22 10 住所 モンシャトーを用知客 201 局的中 一般情俗保                                                                                                    |     |   |
| 23 11 住屋 シーワイビー矢田家屋 105 都的中 一級貨賃借                                                                                                    |     |   |
| 24 18 世紀 コーボ・フラ山田和子 107 数約中 一般算算信                                                                                                    |     |   |
| 25 16 住屋 コーボあん:住田雄平 101 祭的中 一般情報信                                                                                                    |     |   |
| 26 17 住屋 シーワイド 矢田前来 103 未契約 一級賃貸借                                                                                                    |     |   |
| 27 18 計算場 意パーキン 香港 1 契約中 一般情俗保                                                                                                    |     |   |
| 28 19 住屋 マルコボータ田都定 101 契約中 非再發的型: 資料改定!                                                                                                    | 2   |   |
| 28 20世紀 コーボ・アフ山田邦子 203 未契約 一般直接信                                                                                                    |     |   |
| 30 21 住居 场一严谋专项正程 #VULL# 网络中 一般情绪保                                                                                                    |     |   |
| 31 25 住居 シーワイド1矢田都定 104 未契約 一装着新作                                                                                                    |     |   |